# Snap-on<sup>®</sup> Cloud Registration Guide

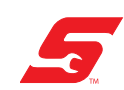

ZEUS<sup>®</sup> and VERUS<sup>®</sup> Edge

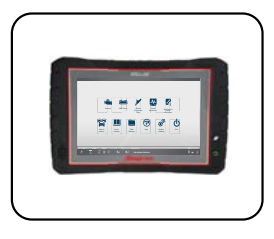

**Quick Links** 

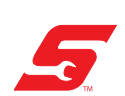

TRITON-D8<sup>®</sup> and APOLLO-D8<sup>™</sup>

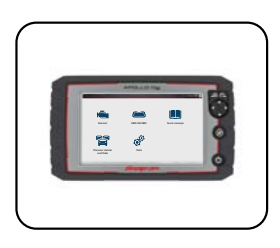

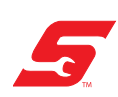

MODIS Edge<sup>™</sup>, MODIS Ultra<sup>™</sup>, and SOLUS Edge<sup>™</sup>

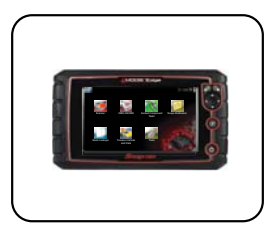

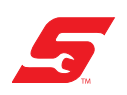

**Diagnostic Thermal Imager ELITE** 

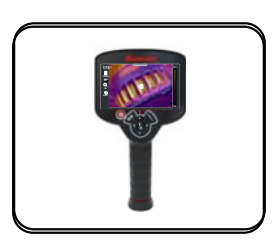

Snap-on is a trademark, registered in the United States and other countries, of Snap-on Incorporated. All other marks are trademarks or registered trademarks of their respective holders. ©2019 Snap-on Incorporated. All pictures and illustrations shown are for reference purposes only. All information including specifications herein are subject to change without notice.

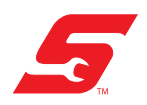

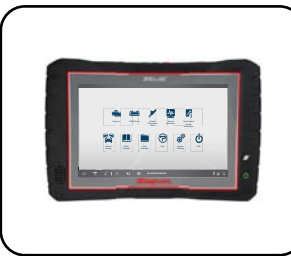

# ZEUS<sup>®</sup> and VERUS<sup>®</sup> Edge

To create a Snap-on<sup>®</sup> Cloud account, use the registration information found on your diagnostic tool.

### **Finding Your Registration Codes**

On the diagnostic tool:

- Connect to Wi-Fi, see applicable *Wi-Fi Connection* instructions at: https://www.snapon.com/diagnostics/UserManuals
- 2. From the Home screen, select **System Settings** and then select **Get Connected**.

The device **Serial Number**, **PIN** and **Code** needed to register are displayed (Figure 1).

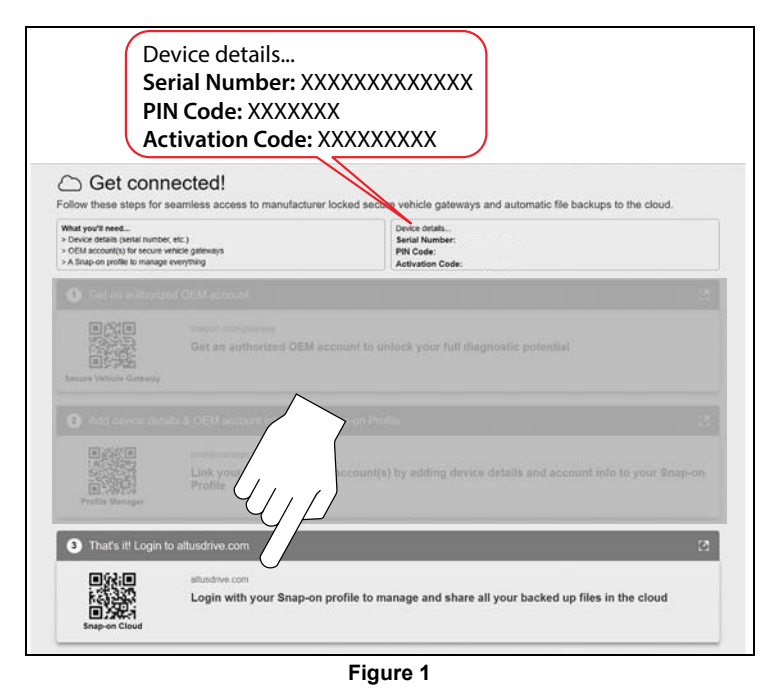

3. Select the web link (Figure 1) to open the web page and begin the registration process, see *Snap-on Cloud Registration* (next section).

### **Snap-on Cloud Registration**

#### **New User**

**NOTE:** If you are a ShopKey<sup>®</sup> Pro or SureTrack<sup>®</sup> user, see ShopKey Pro / SureTrack User Setup (next section).

- 1. From ALTUSDRIVE.com select Create Individual Account.
- 2. Enter the required information and create a **Username** and **Password**, then select **Create**.
- 3. At the "Success" confirmation screen, select Done.
- 4. Log in using your Username and Password.
- 5. Answer the security questions, then select Submit.
- 6. From Technician Profile Manager select the **Device Management** tab.
- 7. Select Add Device, then enter your Serial Number, PIN, Code, and Diagnostic Device Name and select Save when done.
- 8. Log out of Profile Manager, then select the **ALTUS Home Page** browser tab to get started.
- 9. Reboot the diagnostic tool.

### ShopKey Pro / SureTrack User Setup

If you already have a ShopKey Pro or SureTrack account, follow these steps to setup and register your account:

- 1. From ALTUSDRIVE.com select Login (upper right screen).
- 2. Log in using your ShopKey Pro or SureTrack **Username** and **Password**.
- 3. Open the **Profile Manager** (additional log in may be required).
- 4. From the Device Management tab, select Add Device.
- 5. Enter your Serial Number, PIN, Code, and Diagnostic Device Name.
- 6. Log out of Profile Manager, then select the **ALTUS Home Page** browser tab to get started.
- 7. Reboot the diagnostic tool.

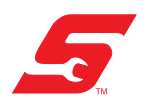

# Snap-on<sup>®</sup> Cloud Registration

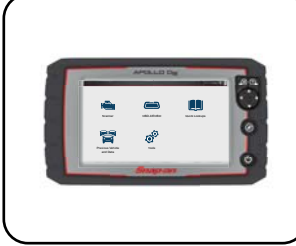

# TRITON D8<sup>®</sup> and APOLLO D8<sup>™</sup>

To create a Snap-on<sup>®</sup> Cloud account, use the registration information found on your diagnostic tool.

### **Finding Your Registration Codes**

On the diagnostic tool:

- Connect to Wi-Fi, see applicable *Wi-Fi Connection* instructions at: https://www.snapon.com/diagnostics/UserManuals
- 2. From the Home screen, select **Tools** O, and then select **Get Connected** (Figure 1).

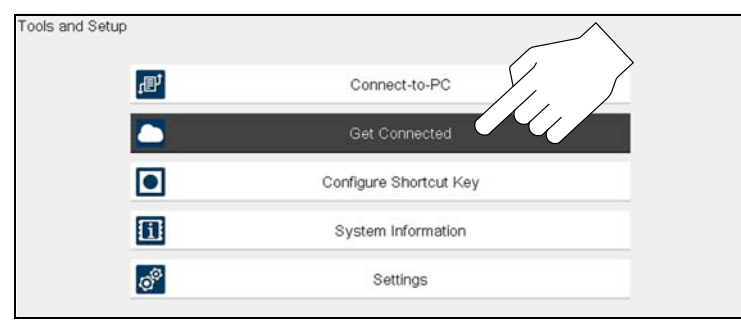

Figure 1

The device **Serial Number**, **PIN** and **Code** needed to register are displayed (Figure 2).

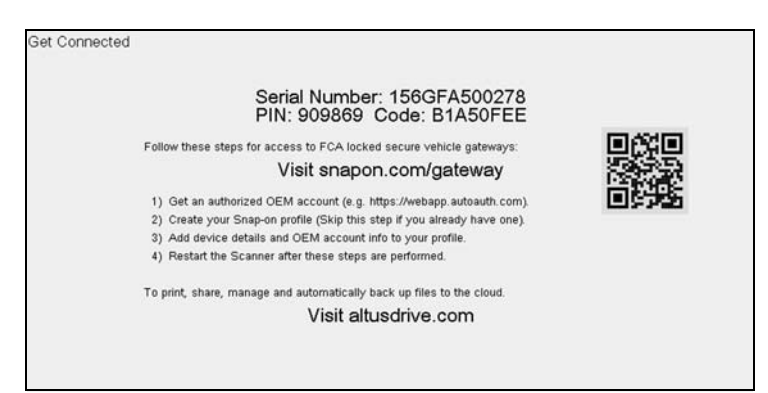

Figure 2

3. Register your account on ALTUSDRIVE.com, see *Snap-on Cloud Registration* (next section).

## **Snap-on Cloud Registration**

Using a Mobile Device or PC:

### New User

**NOTE:** If you are a ShopKey<sup>®</sup> Pro or SureTrack<sup>®</sup> user, see ShopKey Pro / SureTrack User Setup (next section).

- Using a mobile device or PC, visit https://ALTUSDRIVE.com and select Create Individual Account from the log in screen.
- 2. Enter the required information and create a **Username** and **Password**, then select **Create**.
- 3. At the "Success" confirmation screen, select Done.
- 4. Log in using your Username and Password.
- 5. Answer the security questions, then select Submit.
- 6. From Technician Profile Manager select the **Device Management** tab.
- 7. Select Add Device, then enter your Serial Number, PIN, Code, and Diagnostic Device Name and select Save when done.
- 8. Log out of Profile Manager, then select the **ALTUS Home Page** browser tab to get started.
- 9. Reboot the diagnostic tool.

### ShopKey Pro / SureTrack User Setup

# If you already have a ShopKey Pro or SureTrack account, follow these steps to setup and register your account:

- Using a mobile device or PC, visit https://ALTUSDRIVE.com and select Login (upper right screen).
- 2. Log in using your ShopKey Pro or SureTrack **Username** and **Password**.
- 3. Open the **Profile Manager** (additional log in may be required).
- 4. From the Device Management tab, select Add Device.
- 5. Enter your Serial Number, PIN, Code, and Diagnostic Device Name.
- 6. Log out of Profile Manager, then select the **ALTUS Home Page** browser tab to get started.
- 7. Reboot the diagnostic tool.

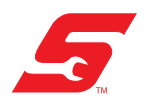

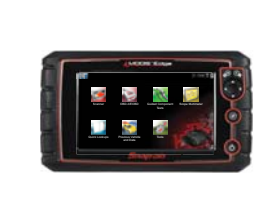

# MODIS Edge™, MODIS Ultra™, SOLUS Edge™

To create a Snap-on<sup>®</sup> Cloud account, use the registration information found on your diagnostic tool.

### **Finding Your Registration Codes**

On the diagnostic tool:

- Connect to Wi-Fi, see applicable *Wi-Fi Connection* instructions at: https://www.snapon.com/diagnostics/UserManuals
- 2. From the Home screen, select **Tools** and then select **Get Connected** (Figure 1).

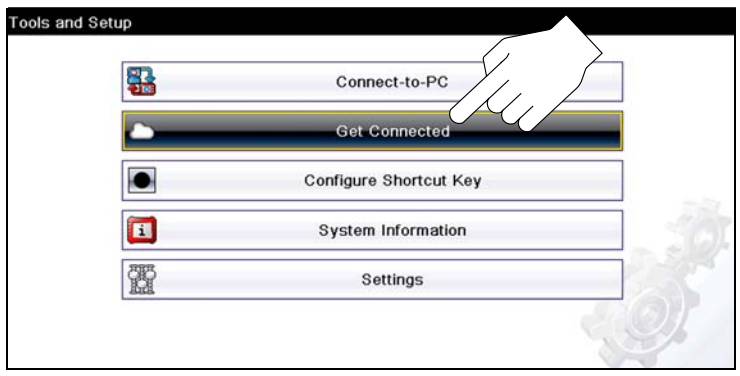

Figure 1

The device **Serial Number**, **PIN** and **Code** needed to register are displayed (Figure 2).

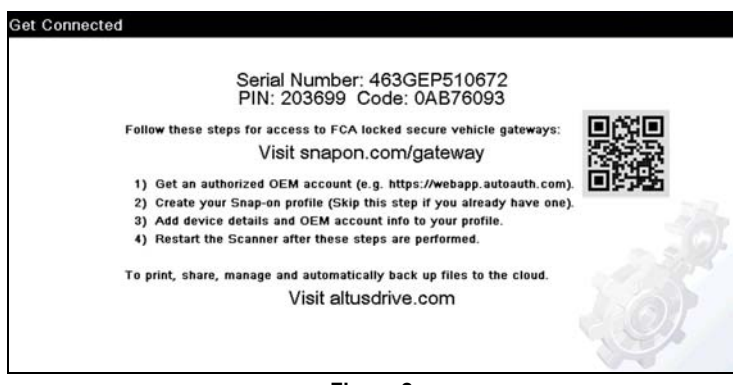

Figure 2

3. Register your account on ALTUSDRIVE.com, see *Snap-on Cloud Registration* (next section).

### **Snap-on Cloud Registration**

Using a Mobile Device or PC:

#### **New User**

**NOTE:** If you are a ShopKey<sup>®</sup> Pro or SureTrack<sup>®</sup> user, see ShopKey Pro / SureTrack User Setup (next section).

- Using a mobile device or PC, visit https://ALTUSDRIVE.com and select Create Individual Account from the log in screen.
- 2. Enter the required information and create a **Username** and **Password**, then select **Create**.
- 3. At the "Success" confirmation screen, select Done.
- 4. Log in using your Username and Password.
- 5. Answer the security questions, then select **Submit**.
- 6. From Technician Profile Manager select the **Device Management** tab.
- 7. Select Add Device, then enter your Serial Number, PIN, Code, and Diagnostic Device Name and select Save when done.
- 8. Log out of Profile Manager, then select the **ALTUS Home Page** browser tab to get started.
- 9. Reboot the diagnostic tool.

#### ShopKey Pro / SureTrack User Setup

# If you already have a ShopKey Pro or SureTrack account, follow these steps to setup and register your account:

- Using a mobile device or PC, visit https://ALTUSDRIVE.com and select Login (upper right screen).
- 2. Log in using your ShopKey Pro or SureTrack **Username** and **Password**.
- 3. Open the **Profile Manager** (additional log in may be required).
- 4. From the Device Management tab, select Add Device.
- 5. Enter your Serial Number, PIN, Code, and Diagnostic Device Name.
- 6. Log out of Profile Manager, then select the **ALTUS Home Page** browser tab to get started.
- 7. Reboot the diagnostic tool.

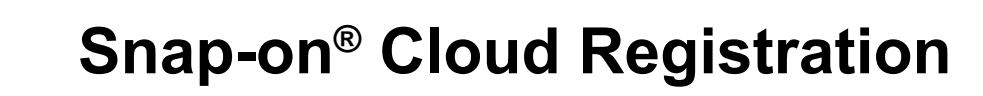

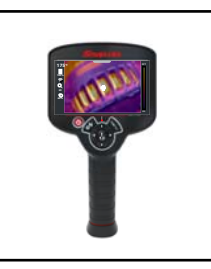

# **Diagnostic Thermal Imager - ELITE**

To create a Snap-on<sup>®</sup> Cloud account, use the registration information found on your Thermal Imager.

### **Finding Your Registration Codes**

On the Thermal Imager:

- 1. Connect to Wi-Fi, see applicable Wi-Fi Connection instructions at: https://www.snapon.com/diagnostics/UserManuals
- , then press the Right control button to select 2. Press the Settings icon **Figure 1**).

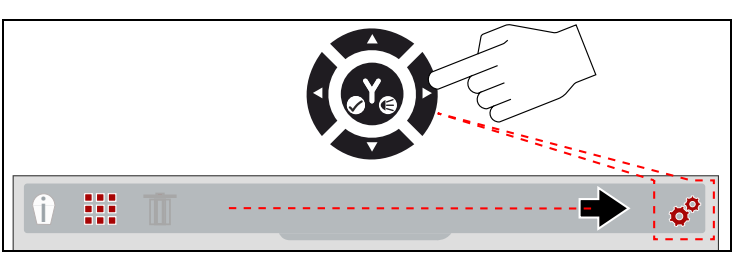

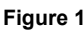

Select ALTUS Setup (Figure 2). 3.

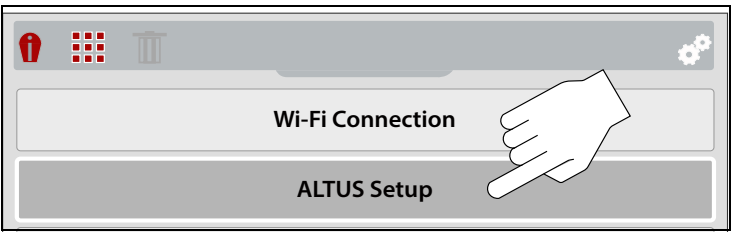

Figure 2

The device Serial Number, PIN and Code needed to 4 register are displayed (Figure 3).

| Serial Number:<br>PIN:<br>Code: | 123HTM123456<br>123456<br>B12A456C |  |
|---------------------------------|------------------------------------|--|
| Go to <u>ALTUSDRIVE.com</u>     |                                    |  |

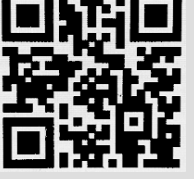

Figure 3

5. Register your account on ALTUSDRIVE.com, see Snap-on Cloud Registration (next section).

### **Snap-on Cloud Registration**

Using a Mobile Device or PC:

#### **New User**

**NOTE:** If you are a ShopKey<sup>®</sup> Pro or SureTrack<sup>®</sup> user, see ShopKey Pro / SureTrack User Setup (next section).

- 1. Using a mobile device or PC, visit https://ALTUSDRIVE.com and select Create Individual Account from the log in screen.
- 2. Enter the required information and create a Username and Password, then select Create.
- 3. At the "Success" confirmation screen, select Done.
- Log in using your Username and Password. 4.
- Answer the security questions, then select **Submit**. 5.
- 6. From Technician Profile Manager select the Device Management tab.
- 7. Select Add Device, then enter your Serial Number, PIN, Code, and Diagnostic Device Name and select Save when done.
- 8. Log out of Profile Manager, then select the ALTUS Home Page browser tab to get started.
- 9. Reboot the Thermal Imager.

#### ShopKey Pro / SureTrack User Setup

If you already have a ShopKey Pro or SureTrack account, follow these steps to setup and register your account:

- 1. Using a mobile device or PC, visit https://ALTUSDRIVE.com and select Login (upper right screen).
- 2. Log in using your ShopKey Pro or SureTrack Username and Password.
- 3. Open the Profile Manager (additional log in may be required).
- 4. From the Device Management tab, select Add Device.
- 5. Enter your Serial Number, PIN, Code, and Diagnostic Device Name.
- 6. Log out of Profile Manager, then select the ALTUS Home Page browser tab to get started.
- Reboot the Thermal Imager. 7.